# 生活社会科学科

# 基礎演習 テキスト

# 三木 邦弘

平成13年9月26日

# 目 次

| 1        | はじ  | めに                                                               | <b>2</b> |
|----------|-----|------------------------------------------------------------------|----------|
|          | 1.1 | 演習の受け方 ・・・・・・・・・・・                                               | 2        |
|          | 1.2 | $\operatorname{HTML}$ について · · · · · · · · · · · · · · · · · · · | 2        |
|          | 1.3 | JavaScript について・・・・・・・・                                          | 2        |
| <b>2</b> | Web | oページの作成                                                          | 3        |
|          | 2.1 | 作成の手順 ・・・・・・・・・・・・                                               | 3        |
|          |     | 2.1.1 準備作業・・・・・・・・・・・                                            | 3        |
|          |     | 2.1.2 ファイルの作成 ・・・・・・                                             | 4        |
|          |     | 2.1.3 ワークステーションとファイ                                              |          |
|          |     | ルのやりとり ・・・・・・・                                                   | 4        |
|          |     | 2.1.4 ファイル名とURL · · · · · ·                                      | 5        |
|          | 2.2 | HTML <b>入門</b> ・・・・・・・・・・・・・・・・・・・・・・・・・・・・・・・・・・・・              | 5        |
|          |     | 2.2.1 簡単な例・・・・・・・・・・                                             | 5        |
|          |     | 2.2.2 基本 <b>タグ・・・・・・・・・</b>                                      | 6        |
|          |     | 2.2.3 文字の形式について ・・・・・                                            | 8        |
|          |     | 2.2.4 リンクの付け方・・・・・・・                                             | 9        |
|          |     | 2.2.5 画像の指定の仕方・・・・・・                                             | 10       |
|          | 2.3 | 画像の入力と編集・・・・・・・・・・・                                              | 11       |
| 3        | HT  | ML中級編                                                            | 15       |
|          | 3.1 | 画面の背景の設定・・・・・・・・・                                                | 15       |

|   | 3.2  | 文字の修飾 ・・・・・・・・・・・・                               | 16        |
|---|------|--------------------------------------------------|-----------|
|   | 3.3  | 表の指定・・・・・・・・・・・・・・・・                             | 16        |
|   | 3.4  | 画面の分割 ・・・・・・・・・・・・・                              | 18        |
|   | 3.5  | 表示先の指定 ・・・・・・・・・・・                               | 19        |
|   | 3.6  | 動く画像・・・・・・・・・・・・・・・                              | 19        |
|   | 3.7  | 透明な背景色 ・・・・・・・・・・・・・                             | 20        |
| 4 | Java | aScript入門                                        | <b>21</b> |
|   | 4.1  | どこに入れるのか・・・・・・・・・                                | 21        |
|   | 4.2  | どのように入れるのか ・・・・・・                                | 21        |
|   | 4.3  | 画面への出力 ・・・・・・・・・・・                               | 21        |
|   | 4.4  | 計算式 ・・・・・・・・・・・・・・・                              | 22        |
|   | 4.5  | フォーム・・・・・・・・・・・・・・・                              | 22        |
|   | 4.6  | 入力欄への入出力・・・・・・・・・・                               | 23        |
|   | 4.7  | 関数の定義 $(1)$ ・・・・・・・・・・・・・・・・・・・・・・・・・・・・・・・・・・・・ | 24        |
|   | 4.8  | ボタン・・・・・・・・・・・・・・・・                              | 24        |
|   | 4.9  | 条件判断・・・・・・・・・・・・・・・・・・・・・・・・・・・・・・・・・・・・         | 25        |
|   | 4.10 | 警告・確認画面 ・・・・・・・・・・・                              | 25        |
|   | 4.11 | 変数 •••••                                         | 27        |
|   | 4.12 | 関数の定義 (2)・・・・・・・・・・・・・・・・・・・・・・・・・・・・・・・・・・・・    | 28        |
|   | 4.13 | 繰り返し・・・・・・・・・・・・・・・・・・・・・・・・・・・・・・・・・・・・         | 28        |
|   | 4.14 | 選択メニュー ・・・・・・・・・・・・                              | 30        |
|   | 4.15 | タイマー割り込み・・・・・・・・                                 | 32        |
|   |      |                                                  |           |

## 1 はじめに

平成13年度の私の基礎演習では、現在流行のインターネットで最も良く使われているWWW(World Wide Web)において、利用する側からでなく情報を提供する側になるための技術的なものを取り上げます。具体的にはHTML (Hyper Text Markup Language)とプログラミングの初歩の勉強を兼ねて JavaScript を取り上げます。来年度開講される私の専門演習ではCを利用してよりまともなプログラミングやそれをもとにWebサーバーで働くプログラムの作成を行います。そして卒業研究では何らかの情報サービスシステムの試作を行う、と言ったことを考えていますが、卒業研究までお付き合いしなくても、これからの社会に出てからそれなりに役に立つでしょう。

#### 1.1 演習の受け方

妙な表題ですが、この演習を受ける皆さんへの要望です。皆さんとしては必修だから仕方がないと言う 面も否定できないと思います。ただ他の講義や演習でもそうですが、単位のためだけにこれらを受講する のはもったいないです。この演習は大部分を提出された課題のできで評価しています。単位が取れなかっ たら困ると言うことで他の人の答えを丸写しして提出する人が少なくありません。しかしそれではこの演 習で扱っているものは身につきません。いくら単位が取れてもそれでは意味がありません。そのあたりを よく考えてやってください。提出された課題の評価では、丸写しをした人はできるだけ低く、できが悪く ても自力でがんばったと見られるものはできるだけ高くしようとします。これはなかなか難しいし間違え ることもあります。間違った場合は指摘してください。

## 1.2 HTML について

WWW (World Wide Web)はWWWサーバーとWWWクライアントがHTTP (HyperText Transfer Protocol)でやり取りをします。その内容がHTML (HyperText Markup Language)で記述されています。 ブラウザはサーバーから送られてきたHTMLを解釈して表示を行ったりします。よってWWWサーバーから情報を提供するとなるとHTMLの理解が必要となります。

現在は様々な要求を取り入れてHTMLもかなり複雑になりましたが、この演習ではHTMLが考えられた当初から用いられている基本的な部分だけを扱います。それでも初めての人にとっては結構気持ちの悪いものですが我慢してください。この程度のものにめげるようではプログラミングなんて無理です。

幸いなことにWebページを作成するための様々なソフトが利用可能になっています。例えばWordやExcel などで作成した文書や表をHTMLの形式で保存ができます。将来Webページを急いで作らなければいけ ないような場合は、そのようなものを利用すると良いかもしれません。

## 1.3 JavaScript について

HTMLの拡張の一つとしてJavaScriptを考えることができます。ブラウザで動く簡易プログラミング言語のようなものです。これも本来多彩な機能がありますが、この演習ではそのごく一部を紹介します。またこれをもってプログラミングの導入にしようと考えています。

ブラウザで本格的なプログラミング言語と言えばJavaです。最近のi-mode端末ではi-アプリと呼ばれるJavaで作成したプログラムが動くようになっています。JavaとJavaScriptは名称が似ていますが、ものとしてはかなり違いますので混同しない方が良いでしょう。

またサーバー側でプログラムを動かす仕組みもあります。これについては来年度の専門演習で取り上げたいと思います。

# **2** Webページの作成

ここでは、ワークステーション上に自分の Webページ(ホームページ)を作るためのやり方を説明します。 現在学内のいくつかのワークステーションでは各利用者が自分のホームページを作成する事が可能になっ ています。そしてそれは学内だけでなく、学外(もちろん海外も含む)からも見ることができるようになっ ています。どのような内容の物を作るのも自由ですが、自分の作ったものに対する責任は忘れないように してください。

簡単なページを作成するだけならば1時間もかかりません。高度な事を行おうとすると、それなりに学 ばなければならないことが多くなりますが、むしろ内容を工夫することに勤める方が良いと感じています。

## **2.1** 作成の手順

Webページを作成するためには、まずHTMLのファイルを作成する必要があります。そして手元で見 るだけならば後はブラウザで見るだけです。他の人や外部からも見えるようにするにはできたファイルを ワークステーションに転送する必要があります。ただし通常は転送する先がないので、それを準備する必 要があります。以下その方法を説明します。

#### 2.1.1 準備作業

以下の作業を行うことにより、ワークステーションの各自の領域の中に外部公開用のディレクトリー(フォ ルダー)が用意されて、外部から参照できるようになります。この作業は一度行えば二度とやる必要はあり ません。

- 1. パソコンを起動してメニューの「WSの端末」をクリックする。
- 2. 端末プログラムのウインドウが開いて「login:」と表示されるので、自分のグループ名を入力して→ を押す。
- 3. 「name:」と表示されたら自分の登録名を入力して → を押す。
- 4. 「password:」と表示されたら自分のパスワードを入力して→を押す。
- 5. すると「椙山女学園 情報ネットワークメニュー」が表示されるので7 を押す。
- 6. 「サブメニュー(その他)」が表示されるので4を押す。
- 7. すると次のようなプロンプトが表示されるので、「w3setup→」と入力する。(miwakoの部分は自分 の登録名になる。)

cc07[miwako]%

- 8. また同じプロンプトが表示されるので、「exit ↔」」と入力する。
- 9.「椙山女学園 情報ネットワークメニュー」に戻るので0を押す。

### 2.1.2 ファイルの作成

HTMLで記述した内容を入力してファイルを作成するには、Windowsに附属している「メモ帳」を利用 することができます。ただし保存する際に注意しないと「.txt」と言う拡張子が付いてしまいます。HTML で記述した内容は「.htm」という拡張子の付いたファイル名にします。そのためには名前を付けて保存す る際に、「ファイルの種類」のところを必ず「すべてのファイル(\*.\*)」に変更してからファイル名を入力 します。またファイル名に漢字を使用した場合正しくリンクできない可能性が高いので、ファイル名は英 数字にしましょう。

また「スタート」メニューから「MS-DOSプロンプト」を起動して、

C:\WINDOWS>cd ..

C:\>edit aaa.htm

のような感じでaaa.htmというファイルを作成したり修正することもできます。こちらはカーソルのある 位置が表示されるので、JavaScriptで何行目かにエラーがあるような場合、その場所を探すのが簡単にな ります。

2.1.3 ワークステーションとファイルのやりとり

作成したデータを外部から見てもらうためにはワークステーションにファイルを移す必要があります。 またワークステーションにあるファイルを取り寄せて何らかの修正を行いたい場合もあるでしょう。その やり方をここで説明します。

- 1. ブラウザとしてInternet Explorer(ver.5.5以降)<sup>1</sup>を使用します。Netscape では動かないので注意!!
- 2. WMNを起動して自分のグループ名、登録名、パスワードを入力します。WMNを家庭などの学外から利用する場合は以下のURLを指定してください。

http://www.center.sugiyama-u.ac.jp/WMN/

- 3. 画面の左側の「その他」をクリックします。
- 4. 画面の右側の「ファイルアクセス」をクリックします。
- 5. 別画面が開いてファイルやフォルダーが表示されますので、その中の「www」という名前のついた フォルダーをダブルクリックします。なお邪魔でもこの後WMNの方は終了してはいけません。
- ワークステーションへファイルをコピーしたい場合は、該当するファイルのアイコンをドラッグします。
- ワークステーションへファイルを移動したい場合は、該当するファイルのアイコンをドラッグして、
   マウスのボタンを離す際にキーボードの「Shift」キーを押しておきます。

<sup>&</sup>lt;sup>1</sup>設定が違うとver.5.5 でも駄目な場合があります。「ツール」メニューの「インターネットオプション」をクリックして、「詳細設定」のタブをクリックし、「プラウズ」の項の「FTPサイト用のフォルダービューを使用する」と「ファイヤウォールおよびDSLモデムとの互換性を保つために PASV モードをサポートする FTP を使用する」に印を付けて下さい。

- ワークステーションのファイルをパソコンにコピーしたい場合は、該当するファイルのアイコンを右 クリックするとメニューが表示されるので、その中の「フォルダへコピ」」をクリックします。する と「フォルダの参照」のウインドウが開きますので適当な場所を選び「OK」をクリックします。
- ワークステーションのファイルを削除したい場合は、該当するファイルのアイコンを右クリックする
   とメニューが表示されるので、その中の「削除」をクリックします。すると確認のウインドウが開き
   ますので「はい」をクリックします。

用が終わった場合は、WMNは左側の「終了」をクリックしてください。アイコンの並んでいるウインドウは、右上角のXをクリックして閉じてください。

2.1.4 ファイル名とURL

wwwフォルダーの下に aaa.htm と言うファイルを作成した場合の URL は、

http://www.center.sugiyama-u.ac.jp/グループ名/登録名/aaa.htm

になります。このURLで海外からでもアクセスできます。

index.htmlまたはindex.htmと言う名前のファイルを作ると、このファイルのURLは少し短くなって次のようになります。

http://www.center.sugiyama-u.ac.jp/グループ名/登録名/

短いほうが伝えるのにも楽ですので、公開する場合にはindex.html と言うファイルを使うと良いでしょう。な おw3setupを実行したときにindex.html と言うファイルが存在しない場合は自動的に作成されるようになって いますので、その内容を適当に直してご利用下さい。また各自のindex.html に対してwww.center.sugiyamau.ac.jp からのリンクが自動的に作られるようになっています。そのときの見出しとなる文章は次に出てく る title と言うタグで指定したものが使われます。

## 2.2 HTML入門

WWW のサーバーはクライアント(利用者)からの要求に従ってデータを送ります。クライアントはも らったデータを表示するのですが、そのデータはHTML (HyperText Markup Language)と言う言語で記 述されています。WWW は予め用意してあったデータを送るだけなので、自分のデータを公開したい場合 には、自分のデータをHTML で記述する必要があります。ここではその概要を説明します。

2.2.1 簡単な例

例えば次のような内容を、aaa.htmと言うファイルに入力してみましょう。

Internet ExplorerやNetscape Navigator等のブラウザで見ると、見出しの所の字が大きくなっていたり、 段落ごとに改行していたりします。

HTMLは文章中に様々なマークアップタグ (markup tags)を挿入して様々な指示を行います。この例で は、< >で囲まれた部分がそうです。<の次にはタグ名が続きます。これは大文字と小文字の区別は無いの で、<TITLE>の代わりに<title>と書いても構いません。タグ名が / で始まっているのは有効範囲の終わり を示します。</XXXX>は<XXXX>の終わりを示しています。通常のタグは全て終わりのタグと対になって使 われますが、例外も幾つかあります。

Explorer等で「ソース表示」をメニューで選ぶと、このHTMLの記述をそのまま見ることができます。 どうも思ったような表示が得られないときに確認するのに利用できます。

2.2.2 基本タグ

ここでは、先程の例にも出てきた基本的なタグについて説明します。

全体:ここの記述はHTMLによるものだと言うことを示すものです。ファイルの最初と終わりに必ず入れます。

```
<HTML>
... HTMLでの記述 ...
</HTML>
```

● 設定:ページの設定のような事を記述している部分がここにあることを示します。ここで説明している基本的なタグの中では<Title>だけがこの中に入ります。

```
<Head>
... <Title>などの記述 ...
</Head>
```

 表題:文章の表題を示すものです。通常本文とは別の場所に表示されます。また索引などの見出しに 使われることもありますので、文章の内容を的確に示すものが望まれます。タグの形式は次のような ものです。

<Title>表題の文</Title>

● 本体:実際のHTMLの表示されるページに関する記述はここの中にします。

<Body> ... HTMLでのページの記述 ... </Body>

見出し:HTMLは、1から6までの6つのレベルの見出しが可能で、レベル1が一番大きな見出しになります。見出しとして指定された文は独立した左詰めの行として表示されます。タグの形式は次のようなものです。ただし、yの所は実際は1~6の数字になります。

<Hy>見出しの文</Hy>

● 段落:何もタグの付いていない文章は、クライアント側の都合(通常画面の幅)に合わせて詰め込まれます。段落として独立させたい場合には、段落の切れ目に次のようなタグを付ける必要があります。

<P>文文文...文</P>

● 番号なしリスト:この説明文のような●が先頭に付いた箇条書きをするためには次のようなタグを使います。

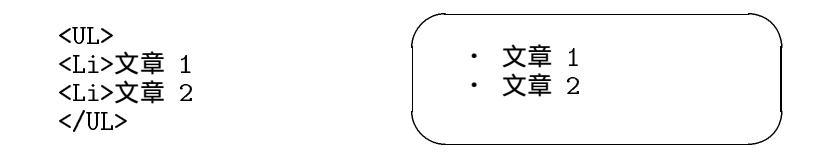

<Li>が●になる感じです。<Li>の部分は幾つでも構いません。また3重までの入れ子にすることも可能です。

● 番号付きリスト:先頭に1、2、3と数字が順番に付いた箇条書きをするためには次のようなタグを使います。

| <ol><br/><li>文章 1<br/><li>文章 2<br/></li></li></ol> | 1. 文章 1<br>2. 文章 2 |  |
|----------------------------------------------------|--------------------|--|
|                                                    |                    |  |

今度は<Li>が数字になる感じです。<Li>の部分は幾つでも構いません。また3重までの入れ子にすることも可能です。

● 定義型リスト:言葉ではちょっと説明しがたいものですが、次のような形にしたいときにこれを用います。

電子計算機 コンピュータのこと。 コンピュータ かつて電子計算機と呼ばれたもの。パソコンの項を参照のこと。

これは、次のような3種類のタグを使って記述します。

<DL> <DT>電子計算機 <DD>コンピュータのこと。 <DT>コンピュータ <DD>かつて電子計算機と呼ばれたもの。パソコンの項を参照のこと。 </DL>

● 引用文:引用などで通常の文章よりも行頭が右に凹んだ文章を記述したいときには、次のタグを使います。

<BlockQuote>
文文文...文
</BlockQuote>

 ● 整形済み文章:既に整形が終わっていると言う事で、次のタグで囲まれた文章は入力したままの形で 表示されます。つまり空白や改行が無視されませんし、勝手に改行されたりもしません。 <Pre> +- 食品栄養学科 生活科学部----+ 生活環境学科 +- 生活社会科学科 </Pre>

この場合画面に表示されるのは、<Pre>のタグが無いだけで後は全く同じものです。

 ● 強制改行:段落を示すタグ<P>を使用すると段落の間に空行が入ります。それを避けたい場合には、 次のようなタグを使います。

文文文...文<Br>

• 水平線:画面一杯の水平線を引くタグは次のようなものです。

<Hr>

• コメント:文章の説明的なもので、表示されては困るものは次のようなタグを付けておきます。

<!-- 文文...文 -->

2.2.3 文字の形式について

通常の文字はそのままですが、< > & "の4文字は特殊な意味を持つためにそのまま使えません。それ ぞれ次のような形で記述します。

- < &lt;
- > >
- " "

次のようなタグを付けることにより論理的な意味付けを文字に与えることが可能です。異なる意味付け のものはクライアントで色や書体の違いとして表示されます。

| <dfn>定義された語</dfn>                                 | 通常イタリックで表示される。  |
|---------------------------------------------------|-----------------|
| <em>強調された語</em>                                   | 通常イタリックで表示される。  |
| <cite>本等の表題</cite>                                | 通常イタリックで表示される。  |
| <code>プログラムなど</code>                              | 通常等幅文字で表示される。   |
| <kbd><b>キーボードのキー</b></kbd>                        | 通常等幅の太字で表示される。  |
| <samp>コンピュータの状態<td>&gt; 通常等幅文字で表示される。</td></samp> | > 通常等幅文字で表示される。 |
| <strong>強調された語</strong>                           | 通常太字で表示される。     |
| <var>変数など</var>                                   | 通常イタリックで表示される。  |
| また直接次のように直接字体を指定す                                 | することも可能です。      |
|                                                   |                 |

<B>太字</B>

<I>イタリック</I>

<TT>等幅文字</TT>

2.2.4 リンクの付け方

他の文章へのリンクや同じ文章内にリンクを張ることができます。利用者はそこを指定するだけでその リンクを張った先を見ることができます。このリンクが可能である点がハイパーテキストの由来だと言わ れています。

● 他文章へのリンク:これは次のような形式のタグを用います。

<A href="URL">クリックされる文</A>

URLの部分には実際にリンクする先の文章のURLが入ります。「クリックされる文」の所はブラウ ザでは下線が付いてちょっと色が異なる表示がなされます。ここはリンク先が判るような文にします。 実際は例えば次の様な形になります。

<A href="http://www.sugiyama-u.ac.jp/">椙山女学園大学のホームページ</A><A href="betu.html">同じディレクトリーにある betu.html と言うファイル</A><A href="/グループ名/登録名/friend.html">友人のfriend.html と言うファイル</A>

● 文書内へのリンク:予め次の様なタグ(アンカー)を入れておくと、そこへ行くリンクを張ることが可能です。

文....文<A name="namae">文</A>文...文

namaeは適当な語を使います。同じファイル中で同じ語は使えません。そしてリンクを張るときに は次の様にします。

<A HREF="#namae">クリックされる文</A>

要するに先程指定した語の前に#を付けます。長めの文章で先頭の所に目次や索引を設けて、そこか ら後に続く文章の該当するところへリンクを張ると言う形でよく使われます。

この両者を同時に使う事も可能です。つまり他文書の中で予めアンカーを指定しておけば、リンクを張 る側は、URLの後に#とアンカーで指定した語を書けば良いようになっています。

<A Href="http://cc01.center.sugiyama-u.ac.jp/~mailbase/student/index.html#ss">生社一覧</A>

#### 演習問題

以下のような超簡易 CAIを作れ。

- 1. caiq.htmlと言うファイルを作成し、この中には問題文と答えの選択子(4つぐらい)を入れる。正解 を選択したら caio.html へ、間違った選択ならば caix.html へ行くようにリンクを張る。
- 2. caio.html と言うファイルを作成し、正解者に対するメッセージを入れる。また「次の問題」と言う 所を作成して、他の人の caiq.html ヘリンクを張る。
- 3. caix.html と言うファイルを作成し、誤答者に対するメッセージ (ヒントなど)を入れる。また「問題 にもどる」と言う所を作成して、caiq.html ヘリンクを張る。
- 4. Explorer 等で文章が表示されるか、リンクが正しく張れたかを確認せよ。

各ファイルでは、<Title>なども忘れずに入れること。

#### 2.2.5 画像の指定の仕方

WWWが他のサービス(メールやニュースなど)と比べて有利な点は文字情報だけでなく、画像や音声情報が扱える点です。しかしこれらの情報は文字情報に比べると扱いが難しいのでこの演習では簡単なイメージの扱い方についてのみふれます。

画像の入っているファイルをここでは画像ファイルと呼んでいますが、画像と言っても様々な種類があ ります。大きく分けるとモノクロとカラーに分かれます。モノクロも単に白と黒の点からなるものと、灰 色の点も許すものがあります。カラーにしても同様に何色まで使えるかによっていろいろで、最も少ない もので8色から多いものでは1,600万色まであります。

色数の多い画像は非常に大きなファイルになります。よってそのままでは多くの記憶容量を必要とする ほかに、通信の際に時間がかかるなどの問題が生じます。そこでこれを圧縮する方法がいろいろ考えられ てきました。現在では画像を圧縮保存する方式が数十種類ありますが、その中でWWWで利用できるの は数種類です。カラー画像に限定すれば、通常GIF (Graphics Interchange Format)形式とJPEG (Joint Photographics Experts Group Bitmap)方式がよく使われています。数 cm 角以上の画像では JPEG 方式の 方が小さなファイルになります。それ以下の画像では GIF 形式の方が小さくなります。学内で見ているの に関してはあまり問題はありませんが、より多くの人に見てもらう事を考えると、できるだけ容量は少な いのに越した事はなく、画像の大きさにあった方式を選ぶ他に、できるだけ一つのページに大量の画像を 利用しないなどの工夫が必要でしょう。

JPEG方式の画像ファイルの拡張子はjpgに、GIF形式の画像ファイルの拡張子はgifにします。そして 画像を取り込みたい所に、

<Img src="画像ファイル名">

を挿入します。一つの画像が一つの文字と同様に扱われます。ところが通常画像は文字よりも大きいので 前後の文字と画像のどこを合わせるかでかなり違ったものになります。そこで、

<Img src="画像ファイル名" align=Top>

とすると前後の文字に画像の上部が並ぶようになります。Topの所を Middle にすれば画像の中央が、Bottom にすれば下部が揃うようになります。

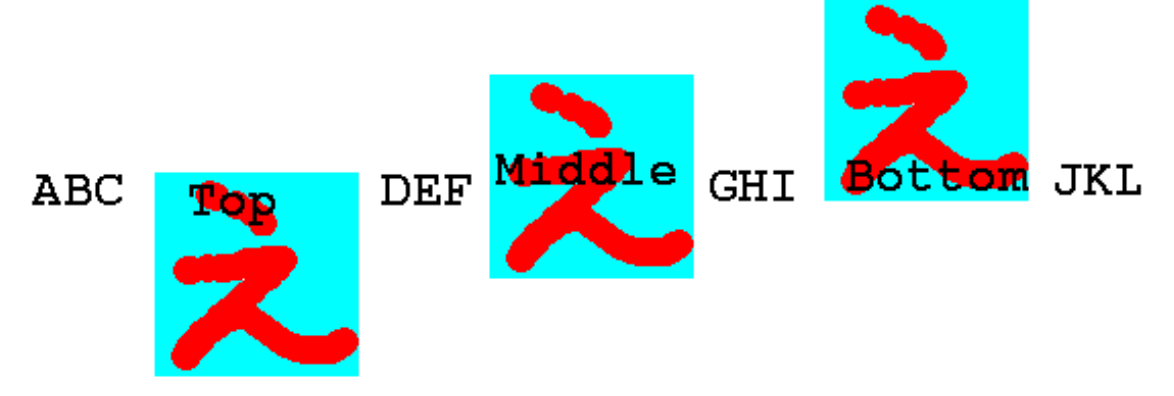

画像を見る事ができない場合や画像が表示されるまでに画像の代わりの文字列を出す事ができます。

<Img src="画像ファイル名" alt="画像の表題">

のように指定します。できるだけ画像にはこの指定を付けるようにして下さい。

実は画像ファイル名の所にはURLを入れることも可能です。これによって他のページで使用されている 画像を借りてくることができます。ただこの場合改めてそちらから画像を取り寄せることになるので、一 般的に表示されるのに時間がかかるようになります。また大抵のページの作者は画像だけ使われるのは嫌うので注意して下さい。

同じページの中に表示しなくても良い場合には、

<A href="画像ファイル名">文</A>

も可能です。こうすると「文」をクリックすると画像が表示されるようになります。ページ内には小さく 縮小したものを入れて、元の大きさを見たい人だけ選択すれば見えるようにすると良いと思います。 また通常のリンクとの組み合わせも可能です。

<A href="URL"><Img src="画像ファイル名"></A>

とすると表示された画像をクリックするとURLで指定したところへ行きます。

#### 演習問題

1. 次のような手順で適当な画像を参照するページを作ってみよ。

- (a) 学園内のページから適当な画像を含むページを探す。
- (b)「表示」メニューの中の「ソースの表示」を選択してそのページの画像のURLを求める。
- (c) 現在表示されているWebページのURLの最後のファイルの部分を消して、代わりに画像のURL を追加したものを入力して、画像のみが表示されるかどうか確認する。
- (d) aaa.htmにこの画像が表示されるようにせよ。
- (e) さらに画像をクリックすると画像のあったページが表示されるようにせよ。

#### 2.3 画像の入力と編集

一般的には画像の入力方法には次のようなものがあります。

- 自分でマウス等を利用して入力する。
- 既にある画像をイメージスキャナーで読みとる。
- デジタルカメラで撮影する。
- ビデオ信号からビデオキャプチャー装置で取り込む。

などです。文章の入力でも後での訂正が必ず必要となるように画像の入力だけでは通常済みません。余分 な部分を削ったり、全体の色の補正をしたり、拡大・縮小をしたり、ちょっとした画像を作成するのにもか なりの手間がかかります。また文章でも本などからそのまま取ってくると著作権の問題が生じますが、画 像の場合も同様な問題があるので注意して下さい。

画像ファイルの作成

「学生情報処理実習室メニュー」にある「お絵描きツール」のボタンをクリックして、作画のためのプログラムを起動します。Windows95に標準的についてくるお絵描きソフトである「ペイント」でも画像を 作製することも可能ですが、BMPと言う形式のファイルしか作製できない<sup>2</sup>ので後でGIFやJPEGに変換 する必要があります。

この後いろいろ操作をして画像を作成するのですが、次の点に注意して下さい。

<sup>&</sup>lt;sup>2</sup>Windows98あたりからはGIF形式でも保存可能になったらしい。

- 最初に「ファイル」メニューの下にあるのアイコンをクリックすると「新しい絵を描く」と言うウインドウが出ますので適当な大きさを指定します。画面上での大きさが実際に表示されたときの大きさとほぼ一致します。絵を描いてからサイズを変更すると色々問題になるので描く前にサイズを設定しましょう。「編集」メニューの中の「編集サイズの変更」を選択するとサイズを変えることができます。
- 塗りつぶすツールで失敗すると悲惨な事になりますが、そういう場合もあわてずに、すぐ後述の4番目のアイコンをクリックするか、メニューの「編集」の中の「やり直し」を選択すればなんとかなります。このやり直しは他のツールでの失敗の時にも使えます。
- 3. 画像が完成したら「ファイル」メニューの中の「名前を付けて保存」を選択して、ファイル名を指定した上で保存します。ファイル名は後で指定する際に困らないように英数字によるものにします。このとき必ずファイルの種類として「GIFイメージ」を選択します。ワークステーションに転送するのが容易なように「デスクトップ」に保存すると良いでしょう。
- 保存をする際に何色で保存するかが出ます。少ない色数にした方が小さなファイルになります。ただ しパレットの前の方の色だけ保存されるようになるのであらかじめ不要な色を削除しておいた方が良 いでしょう。
- 5. ワークステーションに画像ファイルを送る方法はHTMLの入ったファイルと全く同じ操作です。
- 6. パソコンに画像ファイルを置いたままにしないで下さい。断り無く消去する事があります。ワークス テーションにファイルを送ったら、「ごみ箱」アイコンにドラッグして消して下さい。
- 以下にこのソフトのアイコンの説明をします。

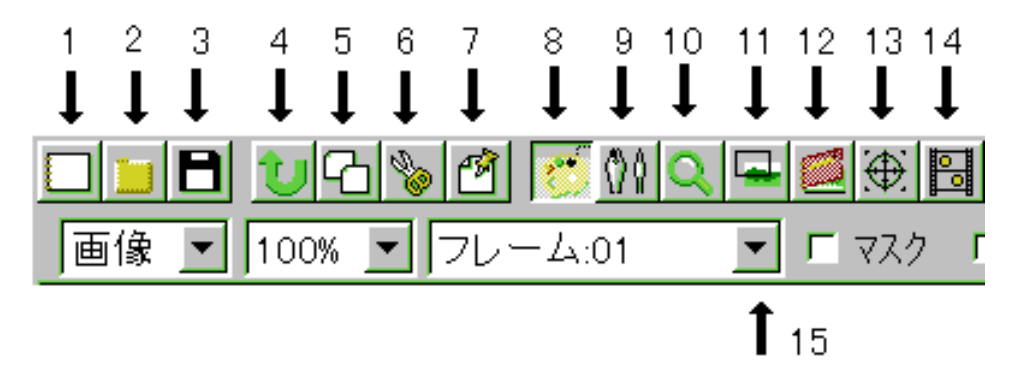

- 1. 新しい画像を作成します。
- 2. 既に保存してある画像を呼び出します。
- 3. 画像をディスクに保存します。
- 4. 直前に行った操作を取り消します。
- 5. クリップボード (一時保管場所)にコピーします。
- 6. クリップボードに移動します。
- 7. クリップボードに入っていた内容を取り出します。
- 8. パレットを表示します。もう一度クリックするとパレットの表示を止めます。

- 9. ペン先の選択ウインドウを表示します。
- 10. 部分的に拡大されたウインドウを表示します。
- 11. レイヤ管理のウインドウを表示します。これは動画を作成するときに使用します。
- 12. スクラップブックと呼ばれる一時的な保管場所のウインドウを表示します。
- 13. マウスカーソルの先端付近だけを拡大して見せるちびルーペウインドウを表示します。
- 14. 複数のレイヤとして作成された画像を順次切り替えて見せることにより動画として表示します。
- 15. 複数のレイヤからなる画像の中から現在表示するレイヤを選択するときにここをクリックします。

1. 表示されている画像を拡大するときにこれで拡大したい場所を

|                | -  |    |    |    |                                 |
|----------------|----|----|----|----|---------------------------------|
| ツール            |    | 兑明 | 番  | 号  | クリックします。右ボタンでクリックすると縮小になります。    |
| Q 🖄 🗔 🦦        | 1  | 2  | 3  | 4  | 2. ウインドウよりも画像の大きさが大きい場合、これでドラッグ |
| 🔪 😍 🛃          | 5  | 6  | 7  | 8  | することにより表示場所の移動ができます。            |
| <b>あ</b> 🔒 🛈 🔆 | 9  | 10 | 11 | 12 | 3. 画像を部分的に切り取ったり、取り込んだりする際の範囲の設 |
|                | 13 | 14 | 15 |    | 定に使います。切り取ったり取り込まれた画像はクリップボード   |
|                | 16 | 17 | 18 | 19 | に入ります。単にコピーをしたい場合はそのままドラッグすれ    |
|                | 20 | 21 | 22 | 23 | は良いのですが、他の画像などに写す場合はちゃんと指示しま    |
|                | 20 | 21 | 44 | 20 | 9。この時に「編集」メニューの中の「切り取り」や「コヒー」   |
| : ₩ // 5       | 24 | 25 | 26 | 27 | を使いますが、キーボードを使用してCtrl+xとCtrl+cを |
|                |    |    | ~~ |    | 使用する方が良いでしょう。 クリップボード に入った画像を取  |
| · •            | 28 |    | 29 |    | り出すには「編集」メニューの「貼り付け」を選択しますが、    |
|                | 1  |    |    |    | キーボードで Ctrl + v を使用する方が良いでしょう。  |

- 4. 左ボタンのドラッグにより細い線を描きます。設定したい色と同じところで右ボタンのクリックをすると、以後その色で描くことができます。
- 5. 線を描くことができます。描くときのペン先を色々選択することができます。
- 6. クリックした領域を塗りつぶします。
- 7. 下のレイヤの画像をコピーすることができます。
- 8. パレットウインドウの左側で指定された色を右側で指定された色で置き換えることができます。
- 9. 文字を書く時にこれを選択します。
- 10. 色をぼかすことができます。
- 11. 色を暗くすることができます。
- 12. 色を明るくすることができます。
- 13. グリッド (補助線)を表示することができます。
- 14. 画面にマンガのコマ枠のようなものを描くことができます。
- 15. 画面にマンガのふきだしのようなものを描くことができます。

- 16. 自由な線を描くときにこれを選択します。
- 17. 直線を描くときにこれを選択します。Shift キーを押しながら描くと水平線や垂直線が描けます。
- 18. 長方形をを描くときにこれを選択します。Shift キーを押しながら描くと正方形になります。
- 19. 円や楕円を描くときにこれを選択します。 Shift キーを押しながら描くと円になります。
- 20. 塗りつぶされた長方形をを描くときにこれを選択します。 Shift キーを押しながら描くと正方形に なります。
- 21. 塗りつぶされた円や楕円を描くときにこれを選択します。 Shift キーを押しながら描くと円になり ます。
- 22. 連続して直線を描くことができます。
- 23. 左ボタンをクリックしていくと直線が、ドラッグすると自由な曲線を描くことができます。
- 24. 点線を描くことができます。
- 25. 最初にクリックした点を起点とした放射線を描くことができます。
- 26. 最初に描いた線と平行な線を描くことができます。
- 27. 最初に直線を描き、さらに制御点を指定することにより曲線を描くことができます。
- 28. 現在のペン先の形が表示されています。 や をクリックすることにより、ペン先の大きさを変更す ることができます。
- 29. パレットの右の色、左の色、背景色や透明色が表示されます。

## 演習問題

前章で作成した超簡易CAIの各ページに適切な大きさと内容の画像を追加せよ。

## **3** HTML 中級編

ここではより高度?なHTMLのタグについて説明します。できるだけブラウザ(WWW表示ソフト)に 固有の機能は避けています。

3.1 画面の背景の設定

画面の背景に色を付けたり、画像を敷き詰めたりすることが可能です。ただ後者の場合あまり大きな画像を用いると表示の際に時間がかかるので注意しましょう。

まず背景に色を付ける場合は、

<Body BGColor="色の指定">

のようにします。色の指定の仕方には次のようなものがあります。

- RGB 値を#FF0000 のように指定する方法があります。光の三原色である赤(R)、緑(G)、青(B)の配分を00~FF までの16進数でこの順番に記述します。一般に、値が大きいと明るい色、小さいと暗い 色、RGB の値の差が大きいと派手な色、差が小さいと淡い色になります。
- 次の16色については名前で指定可能です。Black、Gray、Silver、White、Red、Yellow、Lime(黄 緑)、Aqua(水色)、Blue、Fuchsia(薄紫)、Maroon(えび茶)、Olive、Green、Teal、Navy、Purple

画面の背景の色を変更した場合、通常の文字の色では見にくくなることがあります。その場合には次の ように文字やリンク場所の色を指定することも可能です。

<Body BGColor="black" Text="white" Link="red" VLink="yellow">

このようにすると画面の背景は黒、通常のテキストは白、リンクの部分は赤、そして一度選択されたこと があるリンクは黄色になります。

また画面の背景に画像を敷き詰める場合には次のような指定をします。

<Body Background="画像のURL">

指定された画像が画面より小さい場合は繰り返し敷き詰められる形になります。画像の内容に合わせて 文字の色の設定も前述同様に行うことが可能です。ただし画像の内容がほとんど黒で文字の色を白にした ような場合、この背景用の画像が正しく転送されなかった場合には、まったく読めない画面になってしま う恐れがあるので、ほぼ同等の色をBGColorで同時に指定しておくと良いようです。

## 演習問題

- 1. CAIの正解のページ(caio.htm)と誤解のページ(caix.htm)の背景にRGBの指定を用いて薄い色を設 定せよ。
- 2. CAIの問題文のページ(caiq.htm)に対して、背景に画像を設定せよ。またLinkとVlinkに同じ色を 設定することにより正解がばれないようにせよ。

## 3.2 文字の修飾

ワープロなどと同様に文字の大きさを変更したり、色を付けたりすることができます。しかしあまりこ のような修飾を乱用するとかえって見にくいものになってしまいます。本当に必要な所に適切なものを使っ てください。

● 文字の大きさの設定:nの所には1から7の数字が入ります。数字が大きいほど大きな文字になります。

<Font size=n>文文文</Font>

 文字の色の設定:「色」の所には先ほどの背景の色と同じ形式の指定(#で始まる16進数によるもの か色の名前にもの)が可能です。また上記の大きさの指定であるsize=も同時に指定することもでき ます。

<Font color="色">文文文</Font>

● 肩付き文字の指定: *y* = *x*<sup>2</sup>の2のように文字の高さの半分上に字を出したいときに使います。

<Sup>字字字</Sup>

●下付き文字の指定: H<sub>2</sub>○の2のように文字の高さの半分下に字を出したいときに使います。

<Sub>字字字</Sub>

• 中央寄せの指定:文字を画面の中央に表示させたい場合に使います。

<Center>文文文</Center>

## 演習問題

aaa.htmに、画面の真ん中に赤い字で大きく「H2Oは水のことです」と出るように追加してみよ。

## 3.3 表の指定

表の指定は、通常の表を示すためと、単に大きさの違うものを綺麗に並べて表示するためによく用いられます。次の画面分割以上にタグがごちゃごちゃと大量に出てきますので混乱しないようにしてください。

1. 表の指定全体を<Table>と</Table>タグで囲みます。なお後に出てくる表の中身として表を用いる ことも可能ですが、その場合は<Table>が入れ子になることになります。

表の罫線が必要な場合は、<Table Border>とします。Borderを省略すると枠線がない表になりますが、単に整列させたい場合によく用いられます。さらに「Border=数値」とすると枠線の太さを変えることができます。大きな数値にすると太い枠線になります。

2. 表に表題を付ける場合は、<Table>タグのすぐ後で次のような指定をします。

<Caption>表の表題</Caption>

ここで指定した表題は表の上に中央寄せされて表示されます。表の下に出したい場合には、 <Caption align=Bottom>とします。 3. 各行の内容はそれぞれ、<Tr>と</Tr>で囲う必要があります。

4. 行に含まれる各項目はそれぞれ、<Td>と</Td>で囲う必要があります。

- 項目の内容が複数行にわたる場合は、改行すべき所に<Br>を入れます。
- 横隣の項目と合体した横長い項目を作成したい場合には、<Td ColSpan=2>のようにします。(3 にすれば3つ連結した形になります。)
- ●下の項目と合体した縦長の項目を作成したい場合には、<Td RowSpan=2>のようにします。(3 にすれば3つ連結した形になります。)

以下に簡単な表の例を示します。

```
<Table Border>
<Caption>表のサンプル</Caption>
<Tr>
<Tr>
<Td>aaaaa</Td><Td>bbbbb</Td><Td>ccccc</Td><//r>
</Tr>
<Td>addddd</Td><Td>bbbbb<</Td></Td><//r>
</Tr>
<Td>ddddd</Td><Td>eeeee</Td></Td>
</Tr>
</Tr>
</Tr>
</Tr>
</Tr>
</Table>
```

#### 表のサンプル

| aaaaa | bbbbb | ccccc |
|-------|-------|-------|
| ddddd | eeeee | fffff |
| ggggg | hhhhh | iiiii |

表の指定の追加

表に関してはさらに次のような指定が可能です。

- <Tr>の代わりに<Th>を使用することにより、この行は表の見出し行であることを示せます。この時 見た目にはこの行の内容が太字で表示されます。
- <Td nowrap>と指定すると項目の内容がブラウザの表示幅に合わせて改行されないようになります。 ただこれを乱用すると表が画面からはみ出して見にくくなります。
- ◆ <Td align="right">と指定すると項目の内容が右詰になります。同様に<Td align="middle">と 指定すると項目の内容が中央に揃います。
- ◆ <Td valign="top">と指定すると項目の内容が上に寄せられます。同様に<Td valign="bottom"> と指定すると項目の内容が下に寄せられます。
- nowrap、align、valignなどの指定は自由に組み合わせて使用できます。

## 演習問題

aaa.htmに、次のような形の表が出るようにせよ。

|       | 男とは |    |      |
|-------|-----|----|------|
|       | 愛人  | 恋人 | 友人   |
| 女にとって | 父親  | 夫  | 息子   |
|       | オス  | ひも | 粗大ごみ |

3.4 画面の分割

画面を分割することが可能です。これによって画面を目次とその内容のように分けて、いちいち利用者が目次のあるページの戻らなくても良いようにできます。ただこれを利用すると当然画面が分割されるので一つあたりの面積は少なくなりますので見にくくなります。またi-mode端末のようなこの機能に対応していないもので見る利用者にとっては不便なものになります。

画面を分割する場合は、分割の仕方を指定するファイルとその分割された内容のファイルの両方が必要 になります。後者は2分割ならば2つ、3分割ならば3つ必要になります。ただ基本的には後者のファイル はこれまで説明してきた普通のHTMLで記述された内容のものです。

- 1. 画面分割の指定のファイルは<HTML>で始まり</HTML>で終わるところと、その次に<Head>の部分が ある所はこれまでのものと同じです。
- 2. 通常ならば<Body>と</Body>が来るところに、<Frameset> と</Frameset>が来ます。
- 3. <Frameset>のタグの間には、次に3種類のものが入ります。
  - <Frameset>を入れるとさらに画面を細かく分割することができます。分割の方向としては上下 と左右が可能です。画面を上下に分割する場合は、後の例のようにFramesetの中でrows=を指 定します。「20%,\*」とすれば画面が上下に20%と残りに分けられます。「33%,33%,\*」とすれば ほぼ同じ高さに上中下と分割されます。左右に分割したい場合はcols=を指定します。
  - ◆ <Frame>を用いて分割された画面に表示する内容が入ったものを指定することができます。
     <Frame src="URL" name="フレーム名">

URLの部分に表示する内容のURLを、「フレーム名」の所には分割された画面を識別するため の適当な名前を入れます。後の例では普通のファイルですが、画像ファイルでも、CGIプログ ラムでも構いません。

 <NoFrame>から</NoFrame>の間に、このような画面分割に対応していないブラウザの利用者に 対するメッセージを記述するのに使用します。よくあるのが、「このページは Netscape Navigetor ver.2以降か Internet Explorer ver.3以降でご覧ください。」と言う感じのものです。内容の前後 は<Body>と</Body>タグで囲う必要があります。

以下に実際にFramesetを使用した例を示します。

| <html><br/><head><br/>表題など</head></html> | frame1.htmの中身 | 20~% |
|------------------------------------------|---------------|------|
| <pre></pre>                              | frame2.htmの中身 | 80 % |

これを画面分割に対応したブラウザで見ると、画面が上下に分割されます。上の部分が20%、残りが下の部分となり、それぞれframe1.htmの内容とframe2.htmの内容が表示されます。

さて一旦このように画面が分割されてしまうと以後それぞれ分割された画面の中で変化するようになり ます。つまり別のファイルにリンクを張った場合にそれを選択すると、今選択を行った画面の中にそのリ ンク先が表示されます。大抵はこれで構わないのですが、左の画面で目次を示して、選択された内容は右 の画面に出ると言うような場合は困ります。

#### **3.5** 表示先の指定

通常のAタグによるリンク先の指定では、選択された場合、このタグが表示されていた画面にそのまま 表示されます。ここでAタグにtarget=と言う指定を追加することにより別の場所に表示することが可能 になります。

| target="フレーム名"   | 指定されたフレームに表示    |
|------------------|-----------------|
| target="_blank"  | 新しい画面を作成してそこに表示 |
| target="_top"    | 画面分割を全て解除して表示   |
| target="_parent" | 画面分割を一つ解除して表示   |

## 演習問題

- 1. 左右に分割した目次付きのページを作成せよ。左側(目次)はmenu.htm、右側はfirst.htmを20:80で 表示するようにせよ。(index.htm)
- 2. 目次の中身を作成せよ。これまで作成したファイル名などを並べて、それを選択すると左側の内容が それに変わるようにせよ。(menu.htm)
- 3. 最初のページの中身を作成せよ。(first.htm)
- 4. さらに「次の人」を選択すると画面の分割を止めて次の人のindex.htm を表示するようにせよ。 (menu.htmに追加)

#### 3.6 動く画像

GIF形式の画像ファイルは、一つのファイルの中に複数の画像を含み、それらを決められた間隔で切り 替えて表示するように指示できます。この機能を利用すると表示されたときにぱらぱらと動く画像を作る ことができます。

既に紹介した「D-pixed」では複数の画像を別のレイヤとして扱います。各レイヤごとに少しずつ異なる 画像を用意すれば動画ができます。以下の手順に従って作成してみて下さい。

- 1. 「お絵かきツール」を起動して適当な大きさの新規画面を用意します。
- 2. 最初の絵を描きます。
- 3. 「表示」メニューの中に「編集中のレイヤのみを表示」というものがあるので印がついていなければ クリックして印を付けます。
- 4. 「ウィンドウ」メニューの中の「レイヤ管理」をクリックすると「レイヤ管理」というウインドウが 新たに開かれます。その中の「新規レイヤ」ボタンをクリックすると新しいレイヤが作られます。
- 次の絵を描きます。そしてまた「新規レイヤ」ボタンを押して次のレイヤを作ることを繰り返します。

- 6. 前に作成したレイヤを見るときには「レイヤ管理」の中の「レイヤの選択」の中の見たいレイヤをク リックすれば可能です。
- 「ウインドウ」メニューの中の「ぱたぱたアニメ」をクリックすると今入力した画像が順番に表示されます。より速い動きを実現したいときには、「レイヤ管理」ウィンドウの中の表示時間の所をより小さな値にします。
- 8.ファイルとして保存する際には必ずGIF形式を選択し、動画GIFの部分に印を付けます。

## 演習問題

最低5レイヤからなる動く画像を作成し、first.htmに入れてみよ。

#### 3.7 透明な背景色

GIF 形式の画像ファイルでは背景色(通常は白色)と言うものが一つあり、それを透明にすることも可能 です。透明にしない場合(左側)は、背景色が有効になり、描いた絵の回りは背景色になり、もしこれが貼 り付けられたページのバックが違う色であると画像全体が浮き上がった感じになります。一方透明した場 合(右側)には、描いた絵のみがページに貼り付けられた感じになります。

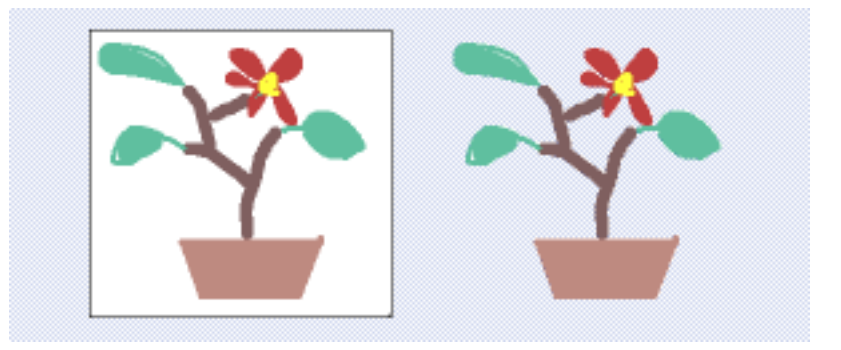

背景色を透明にするには次のような操作が必要になります。

- 画像の形式はGIFにします。
- 透明になる色は、パレットのウインドウの中の色の中で点線で囲まれたものです。
- 保存の際に「透明化 GIF」のところに印を付けます。
- 動く画像の場合は、レイヤごとに「透明色が有効」に印を付け、さらに「描画方法」を「書き直す」 にする必要があります。

## 演習問題

前節で作成した動く画像の背景を透明にせよ。

# 4 JavaScript入門

HTMLだけでは利用者ができることは自分の好きなリンクをクリックすることだけです。利用者の入力 に応じて変化するWebページを作成するには、

- サーバー側で処理を行う。(CGI: Common Gateway Interface)
- ブラウザ側で処理を行う。(JavaScript、Java)

などの方法があります。CGIを行うにはサーバー側でプログラムを作成する必要があります。またブラウ ザ側だけで片付くことはまず無いので、通常はCGIとJavaScriptなどが組み合わせて用いられます。Java は本格的なプログラミング言語なので、ここではJavaScriptを用います。ブラウザ側で簡単な処理を行う 例によってプログラミングの初歩の勉強も兼ねたいと思います。JavaScriptは、C言語に似ており、Object 指向の部分もかなりあります。

## 4.1 どこに入れるのか

JavaScriptによる記述はこれまでのHTMLの入っていたファイルの中に含めます。HeadのタグやBody のタグに囲まれた中に入れます。ファイルは最初から順番に読み込まれますので、関数の定義(後述)以外 の部分はその時に順番に実行されます。関数は利用の前に定義されている必要があるので、関数の定義は よくHeadタグに囲まれた中に入れられます。また表示されたときにすぐ実行される部分はBodyのタグに 囲まれた中に入れられます。

## 4.2 どのように入れるのか

これまでのHTMLの記述とJavaScriptの記述が混ざらないように、JavaScriptの記述はScriptというタ グに囲まれた中に入れます。さらにJavaScriptに対応していない、つまりScriptというタグを無視するブ ラウザの誤動作を防ぐためにHTMLのコメントのタグも入れるのが普通です。よって通常以下のような形 で挿入します。

```
<Script language="JavaScript">
<!--
JavaScriptの記述
//-->
</Script>
```

1行目と5行目はHTMLのタグです。このタグの間はlangugaeで指定した言語で記述されている事を示 します。ただこのScriptタグを無視するブラウザのために、<!--と-->と言うHTMLのコメントのタグが 入れてあります。JavaScriptは<!--は無視することになっています。-->は無視しないのでその前に//と いうJavaScriptのコメントの指示が付いています。JavaScriptでは//以降行の終わりまではコメントと見 なして無視するようになっています。

## 4.3 画面への出力

JavaScript でブラウザの画面になにか出力した場合は次のような文を利用します。

document.write(出力内容);

出力内容としては、"…"、'…'や3+5のような式が指定できます。つまり出したい内容を「"」または「'」 で囲います。また複数出したい場合はこれらを「,」で区切ります。出したい内容の中にHTMLのタグを含 めることもできます。

document はブラウザの中の一つの object です。ちょうど今表示されているもの全体として捉えたら良 いでしょう。この document に.write()をくっつける事により document に write をしてくれと依頼すること になります。write()のように()が後に付くものはなんらかの動作を行う関数であることを示します。なお 最後の「;」は文の区切りです。忘れないようにしてください。

例えば次のような記述を入れると、入れた場所に「3+5=8」と表示されます。

```
<Script language="JavaScript">
<!--
    document.write("3+5=",3+5);
//-->
</Script>
```

## 演習問題

画面にJavaScriptで次のようなものが表示されるようにせよ。ただし最後の7は3+4の結果として大きく出るようにせよ。(love.htm)

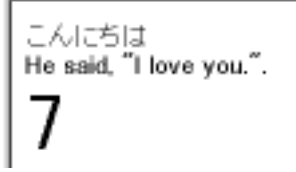

## 4.4 計算式

JavaScriptでは通常の四則演算に加えて剰余が可能になっています。加減乗除に対してそれぞれ「+」、 「-」、「\*」、「/」がExcelなどと同じように対応しており、剰余に対しては「%」を使用します。また()も使 用可能なので、計算の順番を指定する際に使います。

ちょっと問題があるのは「+」です。通常の数値の加算以外に文字列の連結という意味があります。つま り2+3ならば5になるのですが、"2"+"3"とすると"23"になってしまいます。他の演算では文字列同士を 計算しようとすると結果が「NaN」などになって正しい結果は得られません。

4.5 フォーム

フォームは利用者がデータを入れるためのHTMLのタグです。本来はここへ入力したものがWebサー バーに送られてCGIで処理されますが、Webサーバーに送る前にJavaScriptでデータを処理することも可 能です。ここで説明するタグはHTMLのものなのでScriptタグの間やコメントのタグの間に入れないよう にしてください。またJavaScriptで利用する際には必ずフォームのタグで入れ物を出してからJavaScript が実行されるようにしてください。

まずフォームの記述全体を次のようなタグで囲います。

```
<Form name="名前">
フォームの内容
</Form>
```

多くの人が from と間違えるので注意してください。「名前」の部分には適当な英数字によるものを入れま す。違うフォームには違う名前を付けてください。フォームの内容としては色々なものがあるのですが、と りあえず入力するためのものは次のような形になります。

<Input name="名前">

複数の入力欄を設ける場合にはそれぞれ異なる「名前」を付けてください。これによってブラウザによっ て適当な大きさの入力欄だけが表示されます。次のようにして大きさの指定も可能です。

<Input name="名前" size=文字数>

なおここで指定した「文字数」は表示際の入力欄の大きさであり、入力欄には通常これ以上の文字数を入れることが可能です。

4.6 入力欄への入出力

入力欄へはクリックしてカーソルを出してからキーボードで入力することができます。ここではJavaScript によって入力欄に何か出力したり、逆に入力欄に入っている内容を取り出したりする方法を説明します。 まず出力するには、

document.フォームの名前.入力欄の名前.value=出力内容;

とします。大抵のブラウザはこれで動きます。ただし「フォームの名前」や「入力欄の名前」がシステム の持っている別のものの名前と偶然一致したような場合に誤動作する恐れがあります。心配な人は、

document.forms['フォームの名前'].element['入力欄の名前'].value=出力内容;

のようにしてください。また内容を取り出す場合には=の左側と同じものを使います。ただし、入力欄の 内容が「123」と言うような数字の場合でも文字列として扱われますので注意します。数値に直したい場合 は、eval()という関数を利用するのが正式なやり方ですが、数値を掛けることによっても直ります。

#### 演習問題

3つの入力欄を定義し、JavaScriptでそのうちの2つにはそれぞれ123と456を入れて、最後の入力欄に は他の2つの入力欄の内容の合計が入るようにせよ。(xy.htm)

| x   | 123 |
|-----|-----|
| У   | 456 |
| x+y | 579 |

### 4.7 関数の定義(1)

他のプログラミング言語などと比べて JavaScript では関数が使えることはかなり重要な意味を持ってい ます。つまり関数がないと利用者からの指示に応じて何かすることができません。例えばどこかのボタン をクリックすると計算をしてくれるというような場合、その計算の内容を関数として定義して、ボタンに はクリックされたらその関数を呼び出せという指示を付けます。とりあえずここでは関数の定義方法を説 明し、次章でボタンの方の説明をします。なお JavaScript 自体でもかなりの数の関数を既に持っています。 それらで済む場合は自分で関数を定義する必要はありません。

関数を定義するには次のように書きます。

```
function 関数名(){
関数の中身
}
```

関数名は英数字です。関数の中身としてはJavaScriptの文を書きます。この記述は必ず関数の呼び出しに 先行する必要があるので、よく<Head>のタグの間に書かれます。これまでのJavaScriptの記述と異なりこ れを書いただけでは関数の中身は実行されません。

関数の中身を実行したいところに、

関数名();

を書きます。するとここに関数の中身を書き移したのと同じように実行されます。

4.8 ボタン

Webページに見られるボタンはHTMLのタグで作られます。また本来Formタグの中だけで有効なものなので記述する際は、必ず<Form>と</Form>の間に入れます。ボタンを置きたいところに、

<Input type="button" value="ボタンの文字" onClick="関数名()">

を記述すると、「ボタンの文字」で指定した文字の付いたボタンができ、これをクリックすると「関数名 ()」で指定した関数が実行されます。ここで指定する関数は通常自分で定義した関数ですが、JavaScriptが 持っている関数でもかまいません。

## 演習問題

次のようなボタンの付いたページを作成せよ。(button.htm)

- 1. クリックすると「window.close()」を呼び出す「とじる」と文字の付いたボタン。
- 2. クリックすると2つの入力欄に入れた数値の合計を3つめの入力欄に表示する「合計」と文字の付い たボタン。

| とじる |    |
|-----|----|
| x   |    |
| у   |    |
| x+y | 合計 |

4.9 条件判断

コンピュータは昔は「電子計算機」と呼ばれていました。でもコンピュータと電卓は違います。共に計算ができますが、コンピュータはさらに条件判断が可能です。と言っても曖昧な判断は無理でyesかnoかの論理的な判断しかできません。

判断の基準は2つのものの比較です。次のような比較演算子が利用可能です。

| <  | 未満  | >  | 超過    |
|----|-----|----|-------|
| <= | 以下  | >= | 以上    |
| == | 等しい | != | 等しくない |

これらを利用することにより2つのものの比較ができますが、さらに多くのものを比較するために、これらの比較を&&(かつ)や||(または)でつなぐことができます。

このような条件判定を次のようなif文で使用します。

if (条件) { 条件が成立したときに実行する内容 }

もし条件が成立し無かった場合は何も実行されません。さらに条件が不成立の場合に別の事をしたい場合 は次のように記述します。

if (条件) { 条件が成立したときに実行する内容 } else { 条件が不成立のときに実行する内容 }

さらにif文の中にif文を入れることも可能です。

## 演習問題

入力欄に身長と体重を入力してから「判定」のボタンをクリックすると、(身長 – 100) × 0.9 > 体重な らば判定結果の欄に「でぶ」、そうでなければ「すまーと」と出るようにせよ。(hantei.htm)

| 身長 (cm) |
|---------|
| 体重 (Kg) |
| 判定      |
| 判定結果    |

#### **4.10** 警告・確認画面

ー旦ページが表示された後に、ページの内容で変更することができるところは限られます。そのうちの ーつはFormのタグの中の入力欄でした。ただこれはあらかじめ入力欄を出しておかなければならないの と、あまり目立たないので中身を変更しても気がついてもらえない可能性があるなどの問題点があります。 ここで説明する警告・確認画面は、必要なときに画面の中央に指定した内容を表示してくれるのでそのよ うな問題点がありません。 警告画面

次のような記述が実行されると画面に別ウインドウが開きます。

window.alert(表示内容);

「表示内容」の部分には「"」や「'」で囲った文字列や式などが「,」で区切れば複数指定することができ ます。次の画面の例は、表示内容として"本当に好きですか?"を指定した場合です。これを見た利用者が 「OK」のボタンをクリックするまで JavaScript の実行も停止します。

| Microsoft Internet Explorer 🛛 🔀 |    |  |  |
|---------------------------------|----|--|--|
| र त्राहरू समाउधक 🥂              |    |  |  |
|                                 | OK |  |  |

#### 確認画面

間違ってボタンをクリックしたためにデータを全て失うことがあります。そのような不幸なことになら ないように、後戻りが簡単にできないような処理を始める前に確認画面を出すようにしましょう。利用者 が表示された内容を見て「OK」または「キャンセル」のボタンをクリックするので、ifを併用してその後 に行う内容を切り替えます。

if (window.confirm(質問内容)==true){ 「OK」をクリックした場合にする内容 } else { 「キャンセル」をクリックした場合にする内容 }

「質問内容」の部分が表示されます。指定できるものは警告画面のものと同じです。「キャンセル」をクリックした場合何もしないのであればelse以下を省略することができます。以下は質問内容として"結婚してくれますか?"を指定した場合です。

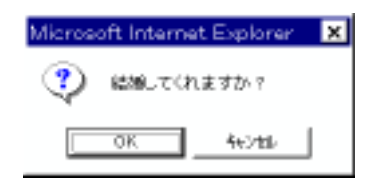

演習問題

- 1. 確認画面において「キャンセル」をクリックした場合のみ何かをするならばどのように記述すれば良いか。
- 2. 前節の課題(hantei.htm)に身長や体重の欄に入力せずに「判定」のボタンをクリックしたときに警告 画面が出るようにせよ。さらにその場合に誤った判定結果が出ないようにすること。そのためには表 示の後で「return;」を実行するようにする。return文は関数の実行を中断する働きがある。
- 3. さらに前節の課題(hantei.htm)で計算の結果「でぶ」となった場合にそれを表示する前に「本当に知 りたいですか?」と確認の画面を出すようにせよ。当然「キャンセル」をクリックした場合には結果 を表示しない。

### 4.11 変数

プログラミング言語には必ず「変数」と言うものが出てきます。ただの数ならばいつも同じ値なので問 題ありませんが「変数」は字のごとく値が変化します。さらに表計算のセルの値のように直接値を見るこ とができません。と言うことで「変数」はプログラミングを勉強する人にとっての一つの越えなければな らない壁であります。このテキストでは壁はできるだけ後回しと言うことでやってきましたがそろそろ限 界なのでやります。

「 変数」は名前の付いたメモのようなものです。メモには数値または文字を一つ書くことができます。書 いた内容は読むことができます。一つしか書けないので新しい内容を書き込むと以前の内容は失われます。

「変数」を利用するためには通常「宣言」が必要となります。「宣言」によってどのような名前で、どのような形式(数値や文字)の内容が書き込めるかと言うことを示します。プログラミング言語によっては「宣言」を必要としないもの、形式の指定が不要なものもあります。JavaScript は宣言は必要ですが形式の指定が不要なものに属します。

宣言を行うとある範囲でその変数が使用できるようになります。関数の中で宣言を行うと関数の中での み使用可能になります。関数の外で宣言をするとその行以降で使用可能になります。ただどこで宣言して も通常のプログラミング言語では、変数の有効なのはそのプログラムの実行中に限定されますので注意し てください。JavaScriptの場合は、その記述があるページが表示されている間になります。

JavaScriptでの変数の宣言の仕方は次のようになります。

var 变数名, 变数名, ...;

「変数名」として使用可能なものは英数字と「-」です。このような形で複数の変数を一度に使えるように できます。またこのように宣言した変数には数値や文字など一つの変数に一つに限られますがなんでも入 れることができます。また次のように宣言と同時に変数に値を入れておくことができます。

var x=100;

通常宣言をしただけの変数はどのような値を持つのかわからないのでこのように最初から入れておくと安 心です。

## 演習問題

1. 次のようなxの値を入力してから「計算」のボタンをクリックすると $x^2 + 3x + 4$ を計算するものを作れ。(keisan.htm)

| x=                    | 計算 |
|-----------------------|----|
| x <sup>2</sup> +3x+4= |    |

2. 「+1」のボタンをクリックするとその数字が一つずつ増えていくようなものを作れ。(count.htm)

| カウント:0 | + 1 |
|--------|-----|
|        |     |

3. 最初にゼロが表示されるようにせよ。(count.htm)

4. さらに数字が9まで増えたら次にゼロに戻るようにせよ。(count.htm)

## 4.12 関数の定義(2)

中学校か高等学校で数学の時間に習った「関数」とJavaScriptの関数はかなり感じが違うという印象を 受けたと思いますが、普通の「関数」と同じようなこと、つまり何らかの値をもらって計算をして結果を 返すようなこと、もJavaScriptの関数でも可能です。前述のwindow.confirm()は、指定された内容を受け 取ってそれを表示し、クリックされたボタンに応じてtrueまたはfalse という値を返すので、それを元に if文で処理内容を変えることができました。これが表示できる内容は指定できないとか、どのボタンをク リックされたのかわからないのではちっともありがたくありません。

自分の定義する関数で同様の事を行う場合には次のように記述します。

```
function 関数名(変数名){
関数の内容
}
```

このような形にすると関数を呼び出す側から数値や文字などを渡すことができます。複数のものを渡した い場合は、「変数名」のところを「変数名,変数名,…」のようにします。また計算の結果を返すならば、

```
return 返す値;
```

を関数の内容に入れます。ただしreturnは結果を返す作用以外に関数の実行を中断する働きもありますので注意します。

```
function add5(x){ // もらった値は変数xに入る
   return x+5;
}
....
y=add5(3); // yには3+5つまり8が入る。
z=add5(y); // zにはy+5つまり13が入る。
```

## 演習問題

入力欄の値とメッセージを渡すと、もし入力欄の値が空だともらったメッセージを警告画面で表示し true を返す関数 (check) を作れ。空でないときは単に false を返すこと。(hantei2.htm)

この関数は以下のように使うことを想定している。本来ならば==trueが必要だがこのように省略もできる。

if (check(document.aaa.h.value,"身長を入れてください")) return; if (check(document.aaa.w.value,"体重を入れてください")) return;

## 4.13 繰り返し

コンピュータは昔「電子計算機」とも呼ばれたように高速に計算ができます。しかしいくら高速でも、計 算すべき式が少ししかなければあまり意味がありません。また式がたくさんあってもそれをいちいち入力 しなければならないのでは大変です。変数があるので計算結果をもう一度入力すると言うような事は避け られますが、これだけでは足りません。プログラミング言語では通常繰り返しと言うものが簡単に記述で きるようになっており、数行のプログラムで何億回も計算させると言うような事が可能です。

たとえば JavaScript では次のような記述で「I love you.」を100回表示することができます。

```
var i;
for (i=0;i<100;i++){
    document.write(i," I love you.<Br>");
}
```

これは for 文と呼ばれるもので類似のものが通常のプログラム言語では必ず存在します。JavaScript では for 文は、for ([A]; [B]; [C]) {[D]; のようなちょっと複雑な形をしており、次のような意味になります。

- 1. | A |を実行します。ここには通常代入文が入ります。
- 2. B の条件を調べます。もし条件不成立の場合はfor文は終了します。
- 3. D を実行します。ここには任意の複数の文を書くことができます。
- 4. C を実行します。ここには例のような式または代入文が入ります。

5.2番目に戻る。

B が条件であること、C と D が書いてある順番と逆に実行されることに注意してください。上記の実例の場合次のような感じで実行されます。

- 1. 「i=0」を実行するので変数iの値がゼロになる。
- 2. 「i<100」の条件を調べると、変数iの値はゼロなので条件は成立する。
- 3. 「document.write()」を実行するので「0 I love you.」と表示する。
- 4. 「i++」を実行する。これは「i=i+1」と同じ意味なので、変数iの値は1になる。
- 5. 「i<100」の条件に戻る。変数iの値は1なので条件は成立する。
- 6. 「document.write()」を実行するので「1 I love you.」と表示する。
- 7. 「i++」を実行する。変数iの値は2になる。
- 8. 繰り返すたびに変数iの値は増加していく。
- 9.「99 I love you.」と表示した後変数iの値は100になる。
- 10. 「i<100」を満たさなくなるのでfor文は終了する。

もし1000回「I love you」と出したい場合は、「i<1000」に変更します。i の値をどんどん減らしたい場合は、「i++」の代わりに「i--」を使用します。これは「i=i-1」と同じ意味です。

## 演習問題

- 1. 画面上に「13579... 999」と表示するもの。数字ごとに改行しなくても良い。(kisuu.htm)
- 2. 画面上に「1000 999 998 997 ... 3 2 1 0 ドカン」と表示するもの。数字ごとに改行しなくても良い。 (countdown.htm)
- 画面上に次のように10ごとに行を変えた1から100までの数を表示するもの。for文を複数使う手も あるが、for文は一つでやること。(10x10.htm)

 $\begin{array}{c}1&2&3&4&5&6&7&8&9&10\\11&12&13&14&15&16&17&18&19&20\\21&22&23&24&25&26&27&28&29&30\\31&32&33&34&35&36&37&38&39&40\\41&42&43&44&45&46&47&48&49&50\\51&52&53&54&55&56&57&58&59&60\\61&62&63&64&65&66&67&68&69&70\\71&72&73&74&75&76&77&78&79&80\\81&82&83&84&85&86&87&88&89&90\\91&92&93&94&95&96&97&98&99&100\end{array}$ 

4. 前問と同様のものを for 文を2つ利用し、かつ数字の先頭が揃うようにせよ。(10x10f.htm)

## 4.14 選択メニュー

入力される内容があらかじめ数種類に限定される場合にはラジオボタンやここで説明する選択メニュー が用いられます。入力欄を用いた入力では想定外の入力が避けられませんが、選択メニューではこちらが 用意したものしか選べないのでそのような事がなく、また入力者にとってもマウスで選択するだけなので 楽です。ただ県名のように多数あるものとなると、マウスで選択するのも大変になるので注意が必要です。 まず選択メニュー自体はHTMLのタグです。Form タグの有効範囲の中で使用できます。例えば、

```
    </select name="selone">
        </option>寝る
        </option selected>食べる
        </option value="run">走る
        </select>
```

のように記述すると、

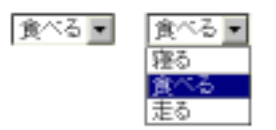

のように表示されます。この例では、「寝る」、「食べる」、「走る」の3つの中から一つ選ぶ事ができます。 <0ption>の所はいくつでも可能です。selectedは1つだけ指定可能で、この項目が最初から表示されます。 また value の指定をすると、あとで JavaScript で値を取り出すことができます。(この例では「走る」の項 目のみ「run」と言う値を持つ。)

なお、複数選択可能な項目とするには、最初の行を次のようにします。

<Select name="selmul" multiple>

2つめ以降の項目を選択する際にはCtrlを押しながらクリックします。この場合にはselectedを複数指定しても構いません。またJavaScriptの方で複数選択した場合に対応できないといけません。

また、画面上で幾つかの項目が最初から表示されるようにしたい場合には、最初の行を次のようにします。

<Select name="selone" size="3">

とすれば、最初から項目が3つ表示されるようになります。項目が3つ以上ある場合には、残りの項目を 表示させるためのスクロールバーが自動的に表示されます。

さて、このようにして作成した選択メニューでどのような選択が行われれたかは次のようにして JavaScript で調べることができます。

1. 選択肢の数は、「document.フォーム名. セレクト名.options.length」<sup>3</sup>でわかります。なお、「セレクト名」はSelect タグで指定した名前のことです。通常これを元にして次のように for 文を回します。

for (i=0;i<document.フォーム名.セレクト名.options.length;i++){

 選択されたかどうかは、「document.フォーム名.セレクト名.options[数字].selected」<sup>4</sup>が true である かどうかでわかります。「数字」の部分には、ゼロから選択肢の数-1 が入ります。複数選択されている 場合は複数の true が、全く選択されていない場合は、true が一つも無いこともあるので注意します。 通常は次のようにこれをif文の条件のところに入れて、選択された項目のみ処理するようにします。

if (document.フォーム名.セレクト名.options[i].selected){ i番目の項目が選択されている場合の処理内容 }

- 3. 選択肢に設定されている値は、「document.フォーム名.セレクト名.options[数字].value」<sup>5</sup>で知るこ とができます。「数字」の意味はselectedと同じです。
- 4. 選択を変更したら処理をしたい場合には、Selectのタグの中にonChangeという指定を入れます。

<Select name="selone" on Change="関数名">

 $<sup>^{3}</sup>$ きちんと書くならば、document.forms[フォーム名].elements[セレクト名].options.lengthになります。

 $<sup>^{4}</sup>$ きちんと書くならば、document.forms[フォーム名].elements[セレクト名].options[数字].selected になります。

<sup>&</sup>lt;sup>5</sup>きちんと書くならば、document.forms[フォーム名].elements[セレクト名].options[数字].valueになります。

演習問題

1. Mバーガーのバーガーセット注文画面を以下のように作成してみよ。なお M バーガーのバーガーセットは、ハンバーガー(65円)、ポテト(150円)、ジュース(100円)のそれぞれ1個または0個の組み合わせである。同じ組み合わせのものを複数セット一度に注文できるものとする。(barger.htm)

ミキドナルドバーガーセット注文表 お好きな品をクリックしてください。複数品目を選択する際には、Otrlを 押しながらクリックしてくだざい。 ハンバーガー ----左 1 ジュース セット 注文の内容が決りましたら、「合計」ボタンをクリックしてください。 Щ

- 前問と同様のものをfor文を利用し、かつチーズバーガー(80円)をメニューに追加する際に、select タグのsizeのところを直し、Optionタグの行を追加するだけで、JavaScriptの記述には手を加えな くても良いようにせよ。
- 3. 選択内容が変更されるたびに合計金額も更新されるようにせよ。
- 4. セット数の部分も選択メニューで1から10まで選択できるようにせよ。なおこの選択メニューを記述する Option タグの部分は規則的なので JavaScript で出すようにせよ。

### 4.15 タイマー割り込み

コンピュータの分野で「割り込み」と言うのは結構重要な機能です。コンピュータは誕生以来かなり初期 の頃から回りの人や機械に対してかなり高速でした。その結果、人からの入力、テープ装置からの読み込 み、プリンターへの印字などの際には速度を合わせるための待ち時間が実行時間全体の99%以上を占める と言うことも珍しくありませんでした。そこでその待ち時間を有効に利用するために他の仕事も並行して 行おうとしましたが、他の仕事の方に夢中になってしまうと困ります。「割り込み」機能はちょうど我々が 用いる電話のように、本来の仕事をする必要が生じたときに、割り込むことができるようなものです。こ れによって他の仕事に夢中になっていても構わなくなります。

JavaScriptのonClickやonChangeも広い意味では割り込みです。他の仕事は特にしていませんが、これ らの指示をしておくとマウスの操作で関数の実行を割り込ませることができました。ここで説明するタイ マー割り込みも似たようなものですが、関数実行の機会は指定した時間が経過するとやってきます。この 機能を利用して実務的には時間切れの処理、趣味的には画面をどんどん変化させるのに用いられます。

タイマー割り込みの設定には次のような関数を用います。

x=setTimeout(関数名,時間);

「関数名」のところには時間が経過したときに呼び出す関数を"owari()"のような感じで記述します。「時間」 のところには、関数を呼び出すまで待つ時間をミリ秒単位で記述します。たとえば3秒後に呼び出すなら ば3000と書きます。ただしこの時間に関しては様々な要因が絡むのでそれほど正確ではありません。「x」 は任意の変数で構いませんが、これにタイマーの識別子(ID)が入ります。これを使用して次のようにする と設定したタイマー割り込みを解除することができます。

clearTimeout(x);

注意しなければならないのは一度関数が呼び出されるとこのタイマー割り込みの設定がなくなることで す。繰り返し呼び出す場合は、呼び出された関数の中で再びsetTimeoutの指示を行う必要があります。

## 演習問題

1. 同じ入力欄に3つのメッセージを2秒間隔で表示するものを作れ。なお最後のメッセージを出した後 はやはり2秒後に最初のメッセージに戻り、永遠に続くようにする。(display.htm)

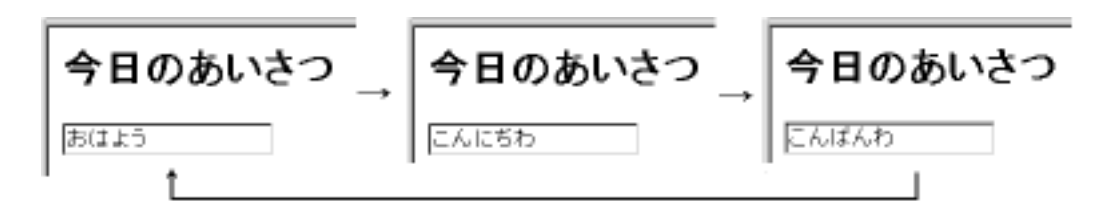

- 2. 次のような感じで問題を出し、
  - 3秒以内に答えなかった場合には、「時間切れです」と言う警告画面を出す。
  - ●「yes」をクリックした場合には、「」と言う警告画面を出す。
  - ●「no」をクリックした場合には、「」と言う警告画面を出す。

もちろん時間以内に答えた場合は、「時間切れ」はでないようにする。(quiz.htm)

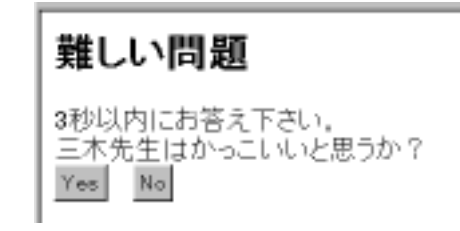